## **ノレ・モテ**サーチを使う

通信

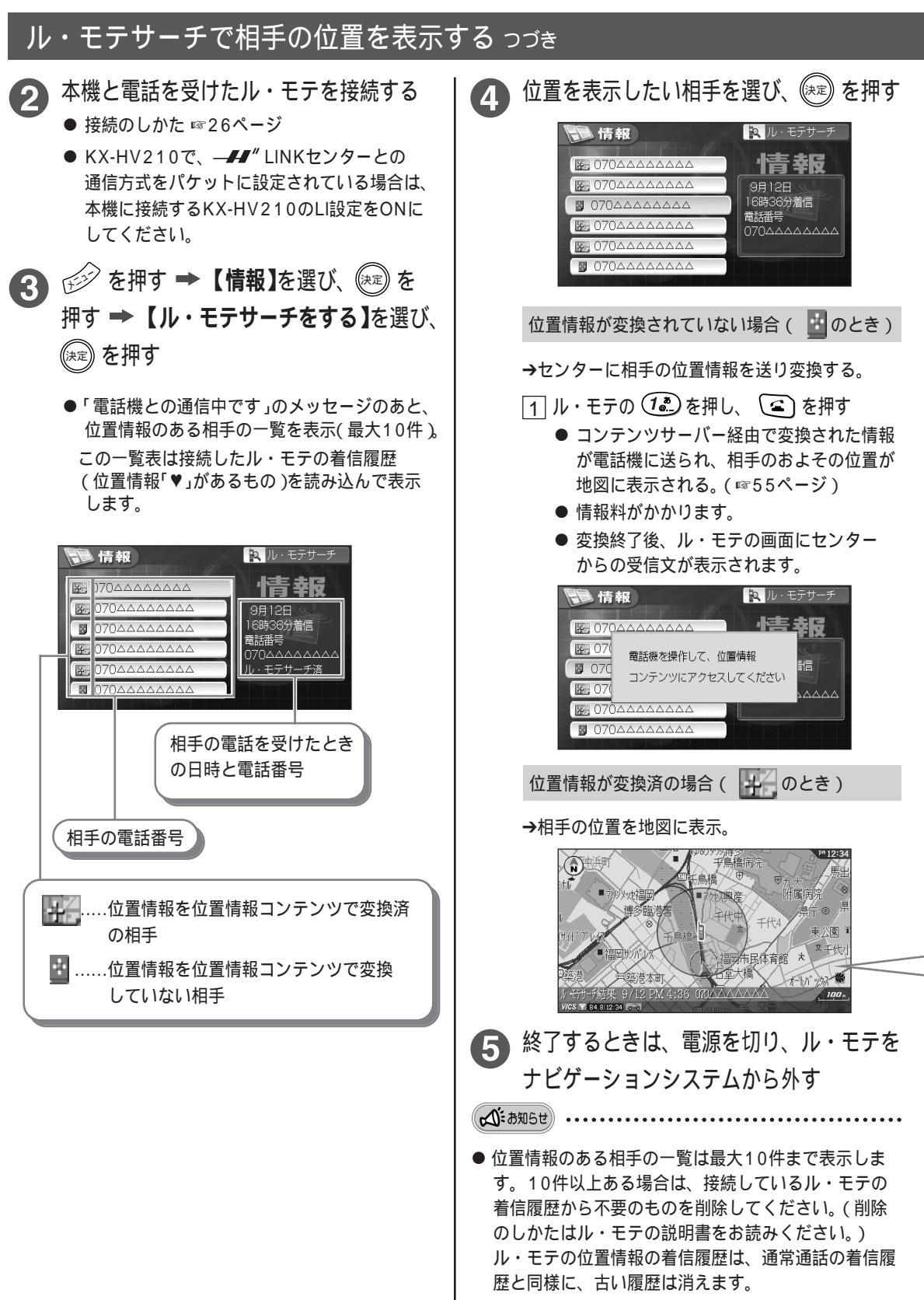

● 相手の位置は一度電源を切ると消えます。